## **Checking Driver Eligibility**

1. BDIC sponsor will have the ability to check an individual's eligibility for a BDIC course. To check the eligibility, select the **Check Driver Eligibility** hyperlink.

| HOLT DRIVING SCHOOL<br>**-***5688<br>2073 AURELIUS RD<br>HOLT MI 48842-1331 INGHAM COUNTY                                                                                                    | Request Access<br>Request Code<br>Add Account Access | Request an Authorization Code<br>Use an Authorization Code to Add Account<br>Access                   |
|----------------------------------------------------------------------------------------------------|------------------------------------------------------|----------------------------------------------------------------------------------------------------|
| Summary       Action Center       Settings         BDIC Sponsor       HOLT DRIVING SCHOOL       2073 AURELIUS RD         HOLT MI 48842-1331 INGHAM COUNTY       HOLT MI 48842-1331 INGHAM COUNTY | Account<br>Q3632                                     | <ul> <li>Check Driver Eligibility</li> <li>View EFT Reports</li> <li>Submit Course Results</li> </ul> |
|                                                                                                    |                                                      | <ul><li>&gt; Manage Bank Account</li><li>&gt; More</li></ul>                                          |

- 2. Indicate whether a spreadsheet will be uploaded.
- Select the Download a blank template hyperlink to download a template to enter the drivers' information in.

| < HOLT DRIVING SCHOO    |                                                                                                    |                                |                 |   |
|-------------------------|----------------------------------------------------------------------------------------------------|--------------------------------|-----------------|---|
| BDIC Eligibility Sea    | ch                                                                                                    |                                |                 |   |
| BDIC Eligibility Search |                                                                                                    |                                |                 |   |
| Eligibility Search      | Enter the following information and s         For further assistance please call Department of State Info         Do you have a spreadsheet to upload?         Yes       No         Download a blank template | rmation Center at 888-767-6424 |                 |   |
| Cancel                  |                                                                                                    |                                | < Previous Next | > |

4. If selected No to **Do you have a spreadsheet to upload**? Enter the **driver's license number and date of birth** into the fields.

| gibility Search | Enter the following informat                   | ion and select Next to search         |                             |  |
|-----------------|------------------------------------------------|---------------------------------------|-----------------------------|--|
|                 | Do you have a spreadsheet to upload?<br>Yes No | Driver's License Number *<br>Required | Date of Birth *<br>Required |  |
|                 | Download a blank template                      |                                       |                             |  |

## 5. If selected Yes to Do you have a spreadsheet to upload?

a. Select the Select to Upload Spreadsheet button.

| BDIC Eligibility Search |                                                     |                                 |                                |
|-------------------------|-----------------------------------------------------|---------------------------------|--------------------------------|
| Eligibility Search      | Enter the follo                                     | owing informa                   | tion and select Next to search |
|                         | Do you have a spreads<br>Yes<br>Download a blank te | heet to upload?<br>No<br>mplate | Select to Upload Spreadsheet   |

- b. Select the Choose File button in the Select a file to import window.
- c. Select the file in the File Explorer.
- d. Select the Open button.
- e. Once a file has been selected, it should appear next to the choose file button. Select the **OK** button in the Select a file to import window.

| Eligibility Search | Enter the following information and select Next to search                                                                                                    | Select a file to import: $\times$ |
|--------------------|----------------------------------------------------------------------------------------------------|-----------------------------------|
|                    | For further assistance please call Department of State Information Center at 888-767-6424         Do you have a spreadsheet to upload?         Yes       No         Select to Upload Spreadsheet | Choose File No file chosen        |
|                    | Download a blank template                                                                                                    | Cancel OK                         |

f. The drivers in the spreadsheet display. The Sponsor can update the **driver's license number** and date of birth, if needed.

| <br>For further assistance please call Department of State Information Center at 888-767-6424 |               |
|-----------------------------------------------------------------------------------------------|---------------|
| Ves No Select to Upload Spreadsheet                                                           |               |
| DLN                                                                                           | Date of Birth |
| A 900 000 305 639                                                                             | 22-JUL-1974   |
| \$900000271379                                                                                | 15-OCT-1988   |
| B900000312339                                                                                 | 14-MAY-1994   |
| B900000272607                                                                                 | 01-DEC-1981   |
|                                                                                               |               |

6. Select the Next button in the lower right-hand corner.

The drivers' eligibility displays. If the driver is eligible, the eligibility dates also display. Make sure to correct any ineligible before proceeding and then select the next button.
 BDIC Eligibility Search

| giointy scarch | Enter the following in              | Department of State Information | Center   | 21 888-767-6424                           |
|----------------|-------------------------------------|---------------------------------|----------|-------------------------------------------|
|                | Do you have a spreadsheet to upload | ?                               | i centei | al 000-707-0424                           |
|                | Yes No                              | Select                          | to Uplo  | ad Spreadsheet                            |
|                | Download a blank template           |                                 |          | •                                         |
|                | DLN                                 | Date of Birth                   |          |                                           |
|                | A900000305639                       | 22-JUL-1974                     | ()       | Ineligible for BDIC                       |
|                | \$90000271379                       | 15-OCT-1988                     | ()       | Ineligible for BDIC                       |
|                | B900000312339                       | 14-MAY-1994                     | ()       | DLN + Date of Birth combination not found |
|                | B900000272607                       | 01-DEC-1981                     | 0        | Eligible from 03-Mar-2021 to 01-May-2021  |
|                |                                     |                                 |          |                                           |

8. CARS will display a summary page, if you are satisfied with the entries you can select the submit button.

| inter Information                | Driver(s) Passed |      |
|----------------------------------|------------------|------|
| Option To Upload                 | 2                |      |
| Basic Driver                     | Driver(s) Failed |      |
| Improvement Course<br>Submission | 1                |      |
| ummary                           | _                |      |
|                                  |                  | <br> |

- 9. The confirmation screen validates the information has been submitted.
- < HOLT DRIVING SCHOOL

| Confirmation                |                                                        |
|-----------------------------|--------------------------------------------------------|
| our submission has been sub | omitted and your confirmation number is 0-000-054-450. |
|                             |                                                        |
| Print This Page             |                                                        |